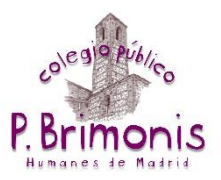

1. En primer lugar, debemos entrar en la web del colegio con nuestro usuario y contraseña de educamadrid. Para ello pinchamos en este icono de la esquina superior derecha.

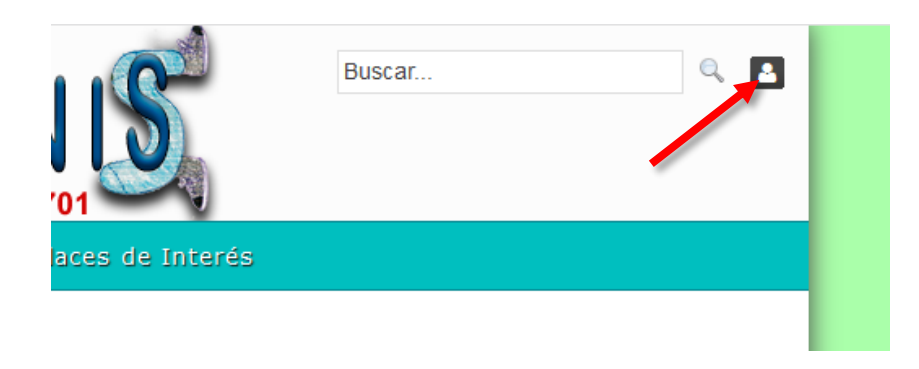

2. Recordad introducir vuestro nombre de usuario de educamadrid sin incluir "@educa.madrid.org". Pinchamos en "Acceder".

| Acceder                                | × |
|----------------------------------------|---|
| Nombre de usuario                      |   |
| pablo.pestaa                           |   |
| Contraseña                             |   |
| •••••                                  |   |
| ☐ Recuérdame                           |   |
|                                        |   |
| Acceder                                |   |
|                                        |   |
| 🛧 OpenID 🛛 🦚 He olvidado mi contraseña |   |

3. Ahora nos vamos a nuestro nivel dentro de la sección de blogs de la web.

| Servicios Se                                                                                      | cretaría           | Proyectos                          | Blogs                | Tablón de /        | Anuncios                   | Enlaces de                  |
|---------------------------------------------------------------------------------------------------|--------------------|------------------------------------|----------------------|--------------------|----------------------------|-----------------------------|
|                                                                                                   |                    |                                    | Actividade<br>centro | es de              |                            |                             |
| Novedades                                                                                         |                    |                                    |                      | años               |                            | ٠                           |
|                                                                                                   |                    |                                    |                      | años               |                            |                             |
| Proceso de                                                                                        | admi               | sión de alu                        |                      | <sup>años</sup> :U | rso 202                    | 0/2021                      |
| PROCESO DE ADMISIÓN E                                                                             | Info               | rmación sobre e                    | Primero              | mi                 | sión de alur               | mnos en las                 |
| ALUMNOS CURSO 2020/20<br>FECHA: DEL 15 AL 29 DE ARGL DE 20<br>HORARIO DE BECRETARÍA: 9:30 h. e. 1 | disti              | ntas etapas y me                   |                      | El                 | PLAZO de                   | presentación<br>do abril do |
| y de 13:30 h. a 14:30 h.<br>LA JORRADA DE FUERTAS ABLEI<br>PARA CONOCER EL COLEGIO                | <sup>100</sup> 202 | 0, ambos días                      |                      | de                 | puertas a                  | abiertas se                 |
| 31 DE MARZO Y 15 DE ABRIL e las 17                                                                | ∞⊾ real<br>al o    | izarán el 31 de<br>lossier informa | Cuarto               | ril<br>>           | a las 17:00<br>Brimonis ir | 0 h. Accede                 |
| impreso.                                                                                          |                    |                                    | Quinto               |                    |                            |                             |
| Leer más 🌩                                                                                        |                    |                                    | <u>Sexto</u>         |                    |                            |                             |
| Cuestiona                                                                                         | rio sob            | re conviver                        | ncia                 |                    |                            |                             |
| Estimadas famili                                                                                  | as.                |                                    |                      |                    |                            |                             |

4. Pinchamos en "Añadir entrada de blog"

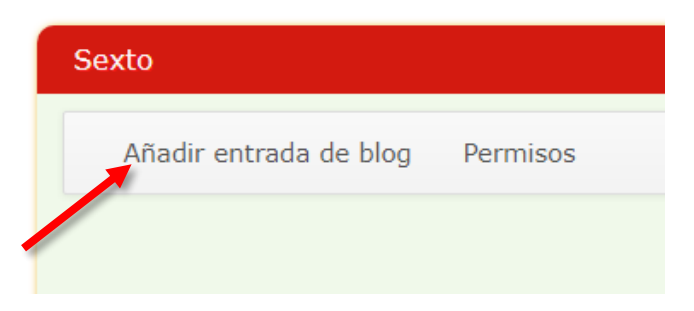

5. Escribimos el título de nuestra entrada así como su contenido. Si queremos que el artículo se publique automáticamente más adelante solo debemos indicarle una fecha u hora distintas en el campo "Fecha de publicación" (esto es muy útil para aprovechar el periodo en el que el servidor de EducaMadrid funcione correctamente, pudiendo dejar varios artículos ya preparados).

| Título (Requerido)                                                            |                                                                                                    |
|-------------------------------------------------------------------------------|----------------------------------------------------------------------------------------------------|
| Fecha de publicación<br>12/03/2020                                            | 19:40                                                                                                    |
| Contenido                                                                     |                                                                                                    |
| B     I     U     S     <>>     >     >       I     I     I     I     I     I | Com       Com       Ta •       ▲ •       Δ •         Ξ       Ξ       Ξ       Com       Q       \$2       % •       IF       If       If       Ayuda Alt+0 |
|                                                                               |                                                                                                    |
|                                                                               |                                                                                                    |
|                                                                               |                                                                                                    |
| body                                                                          | A                                                                                                    |
| 🕑 Permitir Pingbacks 🥬                                                        |                                                                                                    |
| 🕑 Permitir Trackbacks 💷                                                       |                                                                                                    |
| Trackbacks a enviar                                                           |                                                                                                    |
|                                                                               |                                                                                                    |
| Permisos                                                                      |                                                                                                    |
| Visible por                                                                   |                                                                                                    |
| Cualquier persona (Rol Anóni 🔻                                                | Más opciones » 🤎                                                                                                    |

También debemos rellenar el campo "Etiquetas" especificando el área y el curso a los que va dirigida la entrada. Para ello usaremos este listado (actualizando el curso):

- lengua\_1º
- matemáticas\_1º
- naturales\_1º
- sociales\_1º
- inglés\_1⁰
- educación\_física\_1º

- música\_1º
- plástica\_1º
- religión\_1º
- valores\_1º
- tecnología\_1º

| Resumen                                                          |
|------------------------------------------------------------------|
| Descripción                                                      |
| 🔲 Usar imagen pequeña                                            |
| Clasificación                                                    |
| Calendar Event Types           Q Seleccionar                     |
| Etiquetas                                                        |
| <ul> <li>Contenidos relacionados</li> </ul>                      |
| ▼ Q Seleccionar                                                  |
| Guardar como borrador     Vista previa     Publicar     Cancelar |

Debemos pulsar "Intro" o "Entrar" en el teclado para que se aplique la etiqueta.

6. Pinchamos en "Vista previa" para ver como quedaría nuestra entrada y si nos gusta pinchamos en "Publicar". Alternativamente podemos guardarlo como borrador si queremos terminar la entrada en otro momento.

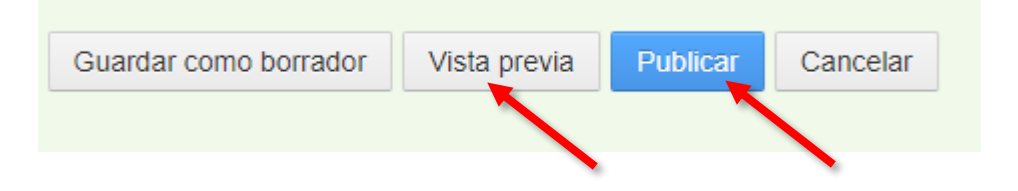

No olvides que cualquier entrada publicada puede ser editada o borrada por su autor. Para ello disponemos de los botones correspondientes en cada artículo.

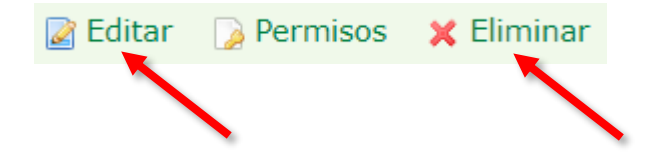